檔 號: 保存年限:

### 中華民國醫師公會全國聯合會 函

地址:10688台北市安和路一段29號9樓 承辦人:洪郁涵 電話:(02)2752-7286#121 傳真:(02)2771-8392 電子信箱:yuhan327@tma.tw

### 受文者:臺中市大臺中醫師公會

發文日期:中華民國103年12月30日 發文字號:全醫聯字第1030004873號 速別:速件 密等及解密條件或保密期限: 附件:如說明(0004873A00\_ATTCH29.pdf、0004873A00\_ATTCH30.x1s)

主旨:衛生福利部國民健康署函知「衛生福利部國民健康署戒菸 服務系統」自明(104)年1月3日起正式上線一案,請 貴會 轉知所屬會員配合辦理,請 查照。

說明:

一、依衛生福利部國民健康署103年12月27日國健教字第10307
 017711號函辦理(如附件)。

二、相關訊息刊登本會網站。

正本:各縣市醫師公會 副本:愛爾/12/30 夏10:換:20章

### 理事長 蘇 清 泉

線

裝

訂

檔 號: 保存年限:

### 衛生福利部國民健康署 函

地址:10341臺北市大同區塔城街36號 聯絡人:林先生 聯絡電話:02-25220595 電子信箱:ziyong99@hpa.gov.tw

### 受文者:中華民國醫師公會全國聯合會

裝

訂

線

發文日期:中華民國103年12月27日 發文字號:國健教字第10307017711號 速別:普通件 密等及解密條件或保密期限: 附件:系統測試說明、密碼設定手冊、本署公告函各1份(10307017712-1.doc) 主旨:有關「衛生福利部國民健康署戒菸服務系統」自明(104)

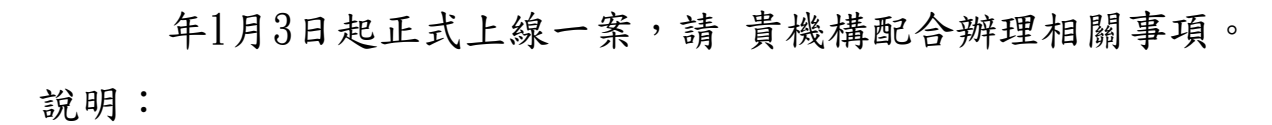

- 一、為簡化戒菸服務申報介面及增進系統維護效能,「衛生福 利部國民健康署戒菸服務系統」將於明(104)年1月1日至2 日辦理系統切換,中央健康保險署代辦開發及維護之「門 診戒菸服務」VPN登錄系統,自今(103)年12月31日下午5 時30分起終止服務。
- 二、考量戒菸治療及衛教服務遇跨年度重新起算,新版戒菸服務系統訂於明(104)年1月1日至2日辦理系統切換,以減緩各合約機構系統查詢及資料登錄衝擊。合約醫事服務機構自明(104)年1月1日起提供之戒菸治療及戒菸衛教服務,可於明(104)年2月20日前,將資料登錄於「衛生福利部國民健康署戒菸服務系統(VPN)」。
- 三、本改版登錄系統採用與健保署VPN同步認證帳號、密碼, 本署前於103年11月28日委託資拓宏宇國際股份有限公司以 資拓宏宇字第1030001573號函,請合約醫事機構配合於10

3年12月17日前完成新系統帳號、密碼設定(諒達)。

四、尚未完成帳號、密碼設定之合約機構,請務必於今(103) 年12月31日前完成與測試新系統,以維申報戒菸服務醫療 費用之權益。

五、詳細的系統啟用測試及密碼設定說明,請詳參戒菸系統啟 用測試說明(如附件1)及密碼設定手冊(附件2)。若已按操 作手冊完成帳號、密碼設定,仍無法成功登入「衛生福利 部國民健康署戒菸服務系統」首頁,請逕洽客服人員諮詢 :(02)2311-9100分機1553梁小姐。

正本:「醫療院所戒菸服務補助計畫」合約醫事機構

裝

訂

線

副本:臺北市政府衛生局、新北市政府衛生局、臺中市政府衛生局、臺南市政府衛生局 、高雄市政府衛生局、基隆市衛生局、新竹縣政府衛生局、苗栗縣政府衛生局、宜蘭 縣政府衛生局、桃園市政府衛生局、新竹縣政府衛生局、苗栗縣政府衛生局、彰 化縣衛生局、南投縣政府衛生局、雲林縣衛生局、嘉義縣衛生局、屏東縣政府衛 生局、臺東縣衛生局、花蓮縣衛生局、澎湖縣政府衛生局、金門縣衛生局、福建 省連江縣衛生局、本署委辦戒菸治療管理中心、資拓宏宇國際股份有限公司、衛 生福利部中央健康保險署、衛生福利部中央健康保險署臺北業務組、衛生福利部 中央健康保險署南區業務組、衛生福利部中央健康保險署高屏業務組、衛生福利 部中央健康保險署南區業務組、衛生福利部中央健康保險署高屏業務組、衛生福利 部中央健康保險署東區業務組、中華民國醫師公會全國聯合會、中華民國藥師 公會全國聯合會、各縣市藥師公會、臺灣家庭醫學醫學會、台灣醫院協會、台灣 教會醫療院所協會 2007/12/2005

### 衛生福利部國民健康署——戒菸服務系統(VPN)

### 啟用測試說明

一、緣起:

為利戒菸服務申報系統改善及增進系統維護效能,國民健康 署委託資拓宏宇國際股份有限公司辦理改版作業。考量戒菸治療 及衛教服務遇跨年度重新計算,對各醫療院所系統查詢及資料登 錄衝擊較低,爰規劃於明(104)年1月1日至2日辦理系統切換, 屆時中央健康保險署—健保資訊網服務系統(VPN)「門診戒菸服 務系統」將停機作業2天。

衛生福利部國民健康署— 戒菸服務系統(以下簡稱 VPN 新系統)資料由中央健康保險署—健保資訊網服務系統(VPN)「門診 戒菸服務系統」(以下簡稱健保署 VPN)移入,將採用與健保署 VPN 同步認證帳號、密碼,本案攸關戒菸服務「費用申報給付」,爰 請 貴醫事機構務必於今(103)年12月31日前,至健保署 VPN 建立帳號、密碼資料,並測試是否可正常登入本署 VPN 新系統首頁,俾利無縫接軌明(104)年 VPN 新系統實機操 作。

- 二、帳號、密碼建立與測試說明(請搭配衛生福利部國民健 康署—戒菸服務系統—密碼設定手冊):
  - (一) 以機構管理者的電子憑證登入健保署 VPN 首頁【圖 1.1】, 至左列「機構管理者作業→健保服務申請作業」申請【國 民健康署戒菸服務系統密碼管理】服務。
  - (二) 指定變更帳號、密碼之使用者(建議單一使用者維護 系統密碼管理作業)。
  - (三)被指派管理「國民健康署戒菸服務系統密碼管理」之機構使用者,須使用電子憑證登入健保署 VPN,至【國民健康署 或菸服務系統密碼管理→密碼設定】建立帳號、密碼。
  - (四)建立「國民健康署戒菸服務系統」帳號、密碼後,請從健保 署 VPN 首頁(不需登入)左側「其他應用系統」下方點選 【衛生福利部國民健康署——戒菸服務系統】【圖 1.2】,連結至該系統登入首頁【圖 2.1】,輸入帳號、密碼, 若經健保署認證成功會出現本系統首頁【圖 2.2】。
  - (五) 若出現本系統首頁【圖 2.2】,表示測試成功。

三、 測試結果說明:

| 測試結果   | 說明             | 備註           |
|--------|----------------|--------------|
| 0-成功   | 出現如【圖 2.2】 戒菸服 | 登入本系統選單畫面    |
|        | 務系統首頁選單畫面。     | 表示已可成功認證登    |
|        |                | 入。           |
| 9-連結失敗 | 點選連結卻無法出現如     | 表示 VPN 連線有問  |
|        | 【圖 2.1】 戒菸服務系統 | 題,若有口篩系統     |
|        | 登入畫面。          | 者,請測試口篩系統    |
|        |                | 是否正常。        |
| 1-登入失敗 | 已出現【圖2.1】戒菸服   | 表示 VPN 連線正常, |
|        | 務系統登入畫面,輸入     | 但登入認證失敗,請    |
|        | 帳號、密碼後無法出現     | 先確認是否已至健保    |
|        | 【圖 2.2】 戒菸服務系統 | VPN 建立帳號、密碼。 |
|        | 首頁選單畫面。        |              |

| 御生福利部中央健康保險署<br>Material Health Insurance Administration, Ministry of Health and Welfare<br>健保資訊網服務系統(VPN)<br>本系統於每日 18:00~19:00 ×<br>び 我的首員 |                     |                                                               |
|----------------------------------------------------------------------------------------------------|---------------------|---------------------------------------------------------------|
| 服務項目<br>健保要端奠歷系統查詢作業<br>院所申報醫師別概況作業<br>2016年8月1日第二日第二日第二日第二日第二日第二日第二日第二日第二日第二日第二日第二日第二日                                                      | <ul> <li></li></ul> | ⑦ 服務登入           憑證種類:           ● 醫事機構卡           *PIN:      |
| は<br>保険對象特定資訊-目訂COM PORT<br>常用服務<br>新手上路                                                                                                    |                     | <ul> <li>○ 政府單位憑證卡</li> <li>○ 醫事人員卡</li> <li>○ 健保卡</li> </ul> |
| 下載専區<br>下載専區<br>整療資訊揭露                                                                                                    |                     | <ul> <li>自然人憑證</li> <li>別試用</li> <li>請卡機種類:</li> </ul>        |
| test1<br>健保分區業務組資訊交流區<br>[服務時間:上班日8:30至18:00]                                                                                                |                     | <ul> <li>● 健保讀卡機</li> <li>○ 晶片讀卡機</li> <li>● 聽證登入</li> </ul>  |

### 圖 1.1 健保署 VPN 登入首頁

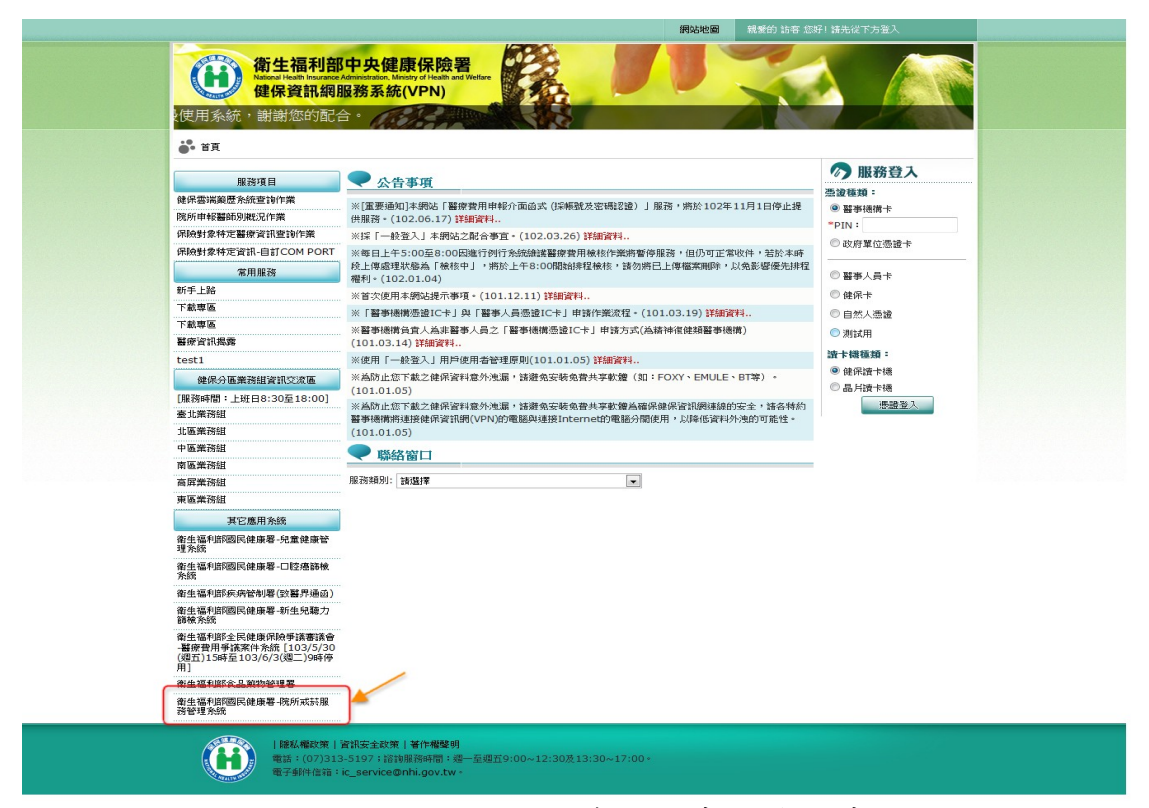

### 圖 1.2 國民健康署戒菸服務系統連結畫面

| 简生福利部國民健康署     醫事機構戒菸服務系統     ▲          | 後台首理未成                                                                                                    |
|------------------------------------------|----------------------------------------------------------------------------------------------------|
| 日本 1000000000000000000000000000000000000 | 空人           空文容器           慶二           修改容器           慶二           慶二 |

圖 2.1 國民健康署戒菸服務系統登入首頁畫面

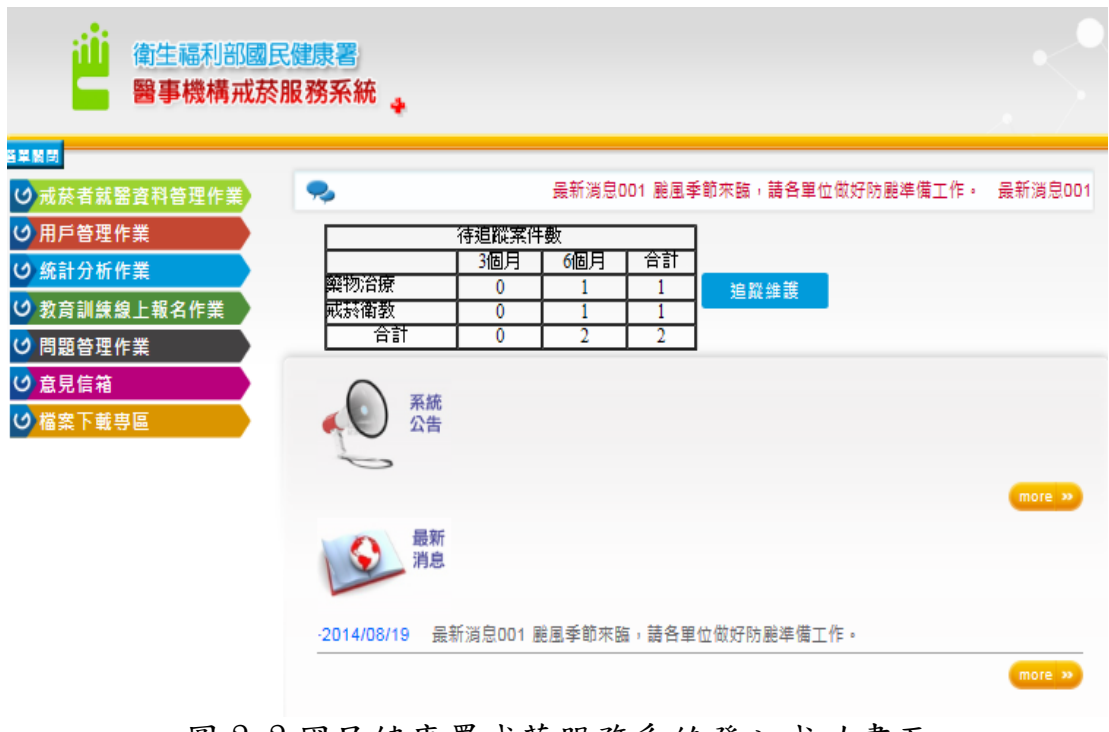

圖 2.2 國民健康署戒菸服務系統登入成功畫面

# 衛生福利部國民健康署 戒菸服務系統

## 密碼設定手册

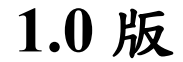

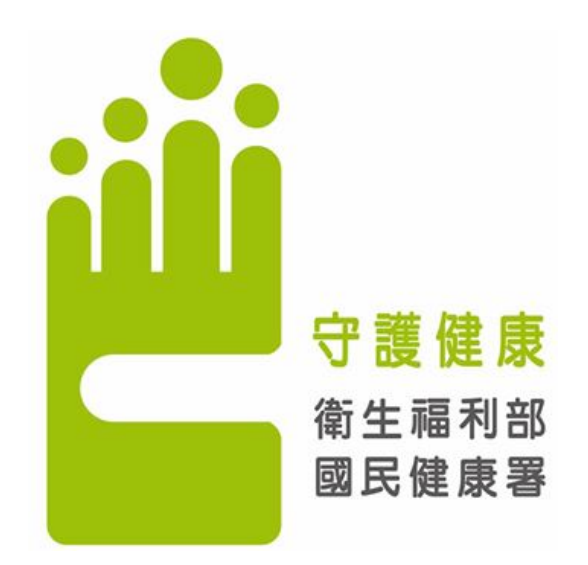

## 資拓宏宇國際股份有限公司 中 華 民 國 103 年 11 月

## 國民健康署戒菸服務系統

|    |   |    | 目 次                   |      |
|----|---|----|-----------------------|------|
| 壹、 |   | 作業 | 《目的及功能                | 1    |
|    | _ | •  | 作業目的                  | 1    |
|    | Ξ | •  | 作業功能                  | 1    |
| 貳、 |   | 操作 | 乍說明                   | 2    |
|    | _ | •  | 健保資訊網服務系統(VPN) 權限管理簡介 | 2    |
|    | Ξ | •  | 首次使用服務                | 5    |
|    | Ξ | •  | 忘記密碼與重設密碼             | . 14 |
|    | 四 | •  | 登入首頁連結說明              | . 15 |
|    | 五 | •  | 備註說明                  | . 18 |

壹、 作業目的及功能

一、 作業目的

提供【國民健康署戒菸服務系統】之密碼管理功能,以利醫事機構使用該 系統時,可輸入「醫事機構代號」作為帳號,及本服務提供之「密碼」,作為 登入該系統使用。

二、 作業功能

首次密碼設定及後續密碼變更功能;若密碼忘記時,亦可進行密碼變更。

一、健保資訊網服務系統(VPN) 權限管理簡介

健保資訊網服務系統(VPN)網站使用整合式權限機制,以「機構代表->機構管理

者-> 機構使用者」架構,提供醫事機構可自主化管理內部人員權限。

- 首次使用須透過機構代表身分以「醫事機構卡」登入後,使用「機構管 理者維護作業」,設定機構管理者;「政府單位憑證卡」僅供特定作 業使用。
- 由機構管理者持「醫事人員卡」或「健保卡」或「自然人憑證」登入後, 執行下列作業,使用者才可使用該網站健保服務:
  - (1) 執行「健保服務申請作業」。
  - (2) 使用「機構使用者維護作業」,設定機構使用者。

(3)使用「使用者授權管理作業」,設定使用者可使用之健保服務。
機構角色及權限

1.機構角色及權限說明如下表列:

| 角色    | 權限        |
|-------|-----------|
| 機構代表  | 指定機構管理者   |
| 機構管理者 | 申請健保服務作業  |
|       | 指定機構使用者   |
|       | 維護機構使用者權限 |
| 機構使用者 | 執行健保服務作業  |

2

2.舉例說明如下:

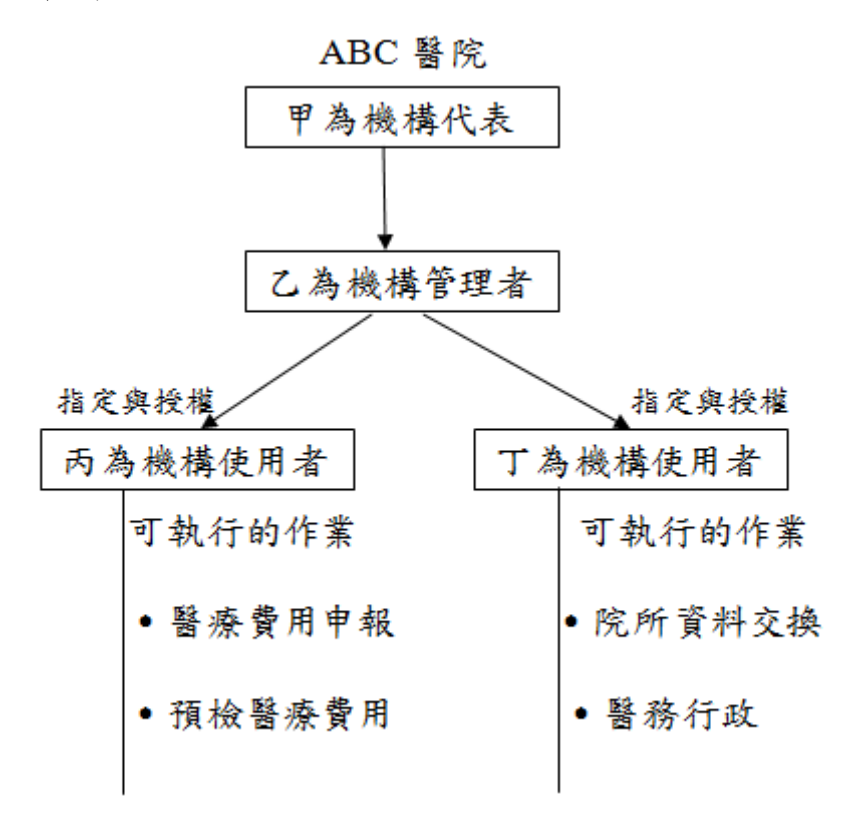

3. 機構角色與可使用的讀卡機與憑證對照:

| 角色    | 卡片種類    | 健保<br>讀卡機 | 晶片<br>讀卡機 | 輸入資料                |
|-------|---------|-----------|-----------|---------------------|
| 機構代表  | 醫事機構卡   | V         | V         | PIN                 |
|       | 政府單位憑證卡 |           | V         | PIN                 |
| 機構管理者 | 健保卡     | V         |           | Password            |
|       | 醫事人員卡   | V         | V         | PIN                 |
|       | 自然人憑證   |           | V         | PIN<br>身分證號<br>出生日期 |
| 機構使用者 | 健保卡     | V         |           | Password            |
|       | 醫事人員卡   | V         | V         | PIN                 |
|       | 自然人憑證   |           | V         | PIN                 |
|       |         |           |           | 身分證號<br>出生日期        |

4.各種憑證需輸入資料的畫面如下:

|                                                                                                    |                                                                                                    | 9F                                             |
|----------------------------------------------------------------------------------------------------|----------------------------------------------------------------------------------------------------|------------------------------------------------|
| ♪ 服務登入                                                                                                    | 服務登入                                                                                                    | 憲證登入 一般登入<br>要證積額:                             |
| ¥E⊒>%1 #%1                                                                                                    | <b># # # #</b> 1                                                                                                    | ○醫事機構卡                                         |
|                                                                                                    |                                                                                                    | ○ 政府單位憑證卡                                      |
|                                                                                                    | □□□□□□□□□□□□□□□□□□□□□□□□□□□□□□□□□□□□□                                                                                                    |                                                |
|                                                                                                    |                                                                                                    | ● 醫事人員卡                                        |
|                                                                                                    |                                                                                                    | — PIN來源                                        |
| / 政府車位總證下                                                                                                    | ~PIN :                                                                                                    | <ul> <li>健保讀卡機</li> <li>(已驗證成功者免輸入)</li> </ul> |
| ・予員人電器                                                                                                    | ○醫事人員卡                                                                                                    | ○ 電腦鍵盤:                                        |
| 健保卡                                                                                                    | ○健保卡                                                                                                    | ○健保卡                                           |
| 自然人憑證                                                                                                    | ○自然人憑證                                                                                                    | ○ 白然人憑證                                        |
| 卡機種類:                                                                                                    | 讀卡機種類:                                                                                                    | 读上编辑描:                                         |
| 健保讀卡機                                                                                                    | @健保讀卡機                                                                                                    | all P1541至529 °<br>④ 健保護卡維                     |
| 〇晶片讀卡機                                                                                                    | ● 晶片讀卡機                                                                                                    |                                                |
| 摄證登入                                                                                                    | 憑證登入                                                                                                    |                                                |
| 11                                                                                                    |                                                                                                    |                                                |
| 服務登入                                                                                                    | <b>》服務登入</b>                                                                                                    |                                                |
| <b>服務登入</b>                                                                                                    | <ul> <li>✓ 服務登入</li> <li>● 振登入</li> </ul>                                                                                                    |                                                |
| 服務登入<br>懸證登入 ──歲登入<br>2種類:                                                                                                    | 派遣登入         一般登入           憲逮登規:                                                                                                    |                                                |
| <b>服務登入</b><br>悪愛登入 一般登入<br>登種類:<br>醫事機構卡                                                                                                    | 服務登入         悪愛登入       一般登入         悪愛種類:          管審機構者                                                                                                    |                                                |
| <b>服務登入</b><br>憲課登入 一般登入<br>登種類:<br>醫事機構卡<br>政府單位憑證卡                                                                                                    | 服務登入         憲書登入       一般登入         憲書種類:       留事機構卡         ○ 政府單位憑證卡                                                                                                    |                                                |
| 服務登入       ●酸登入       ●酸芬(満ち)       ◎政府單位憑證卡       昭事人員卡                                                                                                    | 服務登入           悪愛登入         一般登入           悪愛登入         一般登入           整愛後篇本         ○ 欧府單位憑證卡           ○ 昭事人員卡                                                                                                    |                                                |
| 服務登入       一般登入       種類:       醫事機構卡       政府單位憑證卡       醫事人員卡       雑果卡                                                                                                    | 服務登入    憲證登入  — 後登入                                                                                                    |                                                |
| 服務登入         一歲登入         2種類:         醫事機構本:         政府單位憑證卡         醫事人員卡         鍵保卡         :碼:                                                                                                    | 服務登入         憲證登入       一歲登入         聽證登類:       一歲登入         醫事機構卡       歐府單位憑證卡         醫事人員卡       健保卡         ④自然人憑證                                                                                                |                                                |
| 服務登入         一歲登入         2種類:         醫事機構卡         政府單位憑證卡         醫事人員卡         健保卡         確認:         四次調査自分證字證士四期4.4                                                                                                    | 服務登入   憲證登入   一般登入   整建機算:   留事機構卡   政府單位憑證卡   留事人員卡   健保卡   ④自然人憑證   *PIN:                                                                                                    |                                                |
| 服務登入       一般登入         種類:          醫事機構本          政府單位憑證卡          醫事人員卡          建保卡          碼:          空碼爲身分證字號末四碼+          月口四碼。(例:身分證字                                                                                                    | 服務登入   憲證登入   慶證登入   慶證本   留事機構本   政府單位憑證本   留事人員卡   健保卡   ●自然人憑證   *PIN:   *身分證號:                                                                                                    |                                                |
| 服務登入         一歲登入         種類:         醫事機構卡         政府單位憑證卡         醫事人員卡         鍵保卡         碼:         空窩碼爲身分證字誠未四碼+         月日回來(例:身分證字         為******1234,生日爲70         月1日,預該窓碼則爲                                                                                                    | 服務登入           雪登入           雪登教           雪登教           雪かの時単位憑證           留事人員卡           健保卡           ●自然人憑證           *PIN:           *身分證號:           *出生日期:                                                      |                                                |
| 服務登入         一歲登入         種類:         醫事機構本         政府單位憑證卡         醫事人員卡         健保卡         碼:         三月日四碼。(例:身分證字         A^*****1234,生日為70         月1日,預設密碼則爲         340101)                                                                                                    | 服務登入         憲國登入       一般登入         聽國登額:       一般登入         聽國建額:       回路事機構本         國路事人員未       國路事人員未         國路事人員未       健保未         ④自然人憑證       **PIN:         **身分證號:       **出生日期:         (格式爲民國年yyymmdd) |                                                |
| 服務登入         一歲登入         種類:         醫事機構卡         政府單位憑證卡         醫事人員卡         鏈保卡         碼:         二日四碼。(例:身分證字號末四碼+:月日四碼。(例:身分證字<br>為A*****1234,生日為70<br>月1日,預設密碼則爲<br>340101)         自然人憑證                                                                                                    | 服務登入   悪湿種類:   留事機構本   欧府單位憑證卡   留事人員卡   健保卡   ●自然人憑證   *PIN:   *身分證號:   *出生日期:   (裕式爲民國年yyymmdd)   請卡機種類:                                                                                                    |                                                |
| 服務登入   一慶登入   一慶登入   2種類:   2種類:   習事機構本   政府單位憑證卡   留事人員卡   2種保卡   磁電:   四個一個一個一個一個一個一個一個一個一個一個一個一個一個一個一個一個一個一個一                                                                                                    | 服務登入   悪湿登入   一般登入   夢辺種類:   留事機構卡   政府單位憑證卡   留事人員卡   健保卡   ●自然人憑證   *PIN:   *身分證號:   *出生日期:   (裕式爲民國年yyymmdd)   訪卡機種類:   ●健保青機                                                                                        |                                                |
| 服務登入       一歲登入         電類:          躍事機構卡          歐府單位憑證卡          醫事機構卡          歐府單位憑證卡          醫事人員卡          健保卡          碼:          「月日四碼。(例: 身分證字就未四碼+         月日四碼。(例: 身分證字         [A*****1234.生日為70         月1日,預設密碼則爲         140101)         自然人憑證         :       :         :       :         :       :         :       :         :       :         :       :         :       :         :       :         :       :         :       :         :       :         :       :         :       :         :       :         :       :         :       :         :       :         :       :         :       :         :       :         :       :         :       : <td:< td="">       :         <td:< td=""></td:<></td:<> | 振動登入   振動登入   小飯登入   第二日日期:   *日期:   (裕式爲民國年yyymmdd)   話卡機種類:   ● 健保時                                                                                                    |                                                |

/>
//>
服務登入

點選要使用的電子憑證,輸入相關資料,經系統認證程序成功後,憑證 登入作業即完成。 二、首次使用服務

Step 1: 若醫事機構尚未設立機構管理者,請使用醫事機構卡先建立機構管理者,若已有建立機構管理者忽略此步驟(操作說明請至健保資訊網服務系統 VPN 網站,左側之「常用服務/新手上路」參考相關文件說明)。

 

 衛生福利部中央健康保險署 Atonal Health Insurance Administration, Ministry of Health and Welfare 健保資訊網服務系統(VPN)
 本系統於每日凌晨1:00

🏜 首頁

| 服務項日                |                                                                                                    | /> //> 服務登入 |
|---------------------|----------------------------------------------------------------------------------------------------|-------------|
|                     | <u>、公百争惧</u>                                                                                          | 憑證種類:       |
| 建保雲端藥燈系統查詢作業        | ※每日上午5:00至8:00因進行例行系統維護醫療費用檢核作業將暫停服務,但仍可正常收件,若於本時                                                     | ● 醫事機構卡     |
| R險對象特定醫療資訊查詢作業      | 段上傳處理狀態為「檢核中」,將於上午8:00開始排程檢核,諸勿將已上傳檔案刪除,以免影響優先排程                                                      | *PIN:       |
| 紀所申報醫師別概況作業         | 櫂利。(102.01.04)                                                                                        | 0 政府留位馮麗士   |
| 堂田昭務                | ※首次使用本網站提示事項。(101.12.11) <mark>詳細資料</mark>                                                            | ●以前単位感證下    |
| 所手上路                | ※醫事機構負責人為非醫事人員之「醫事機構憑證IC卡」申請方式(為精神復健類醫事機構)<br>(101.03.14) 詳細資料                                        | ● 醫事人員卡     |
| 下載專區                | ※為防止您下載之健保資料意外洩漏,諸避免安裝免費共享軟體(如:FOXY、EMULE、BT等)。                                                       | ◎ 健保卡       |
| <b>劉</b> 療資訊揭露      | (101.01.05)                                                                                           | ● 自然人憑證     |
| 健保分區業務組資訊交流區        | ※為防止您下載之健保資料意外洩漏,諸避免安裝免費共享軟體為確保健保資訊網連線的安全,諸各特約<br>醫事機構將連接健保資訊網(VPN)的電腦與連接Internet的電腦分開使用,以降低資料外洩的可能性。 | 讀卡機種類:      |
| 服務時間:上班日8:30至18:00] | (101.01.05)                                                                                           | 🖲 健保讀卡機     |
| <b>を北業務組</b>        | ● 藤松窓口                                                                                                | ◎晶片讀卡機      |
| 比區業務組               |                                                                                                    | 憑證登入        |
| 中區業務組               | 服務類別: 諸選擇 ▼                                                                                           |             |
| 南區業務組               |                                                                                                    |             |
| 高屏業務組               |                                                                                                    |             |
| 東區業務組               |                                                                                                    |             |
| 甘ウ南田少佐              |                                                                                                    |             |

圖1. 健保資訊網服務系統 VPN 網站畫面

Step 2:進入健保資訊網(VPN)服務平台後,須具機構管理者身分,將電子憑證插入讀卡機,選擇憑證種類及輸入憑證相關資料,按憑證登入鍵,進入「我的首頁」。

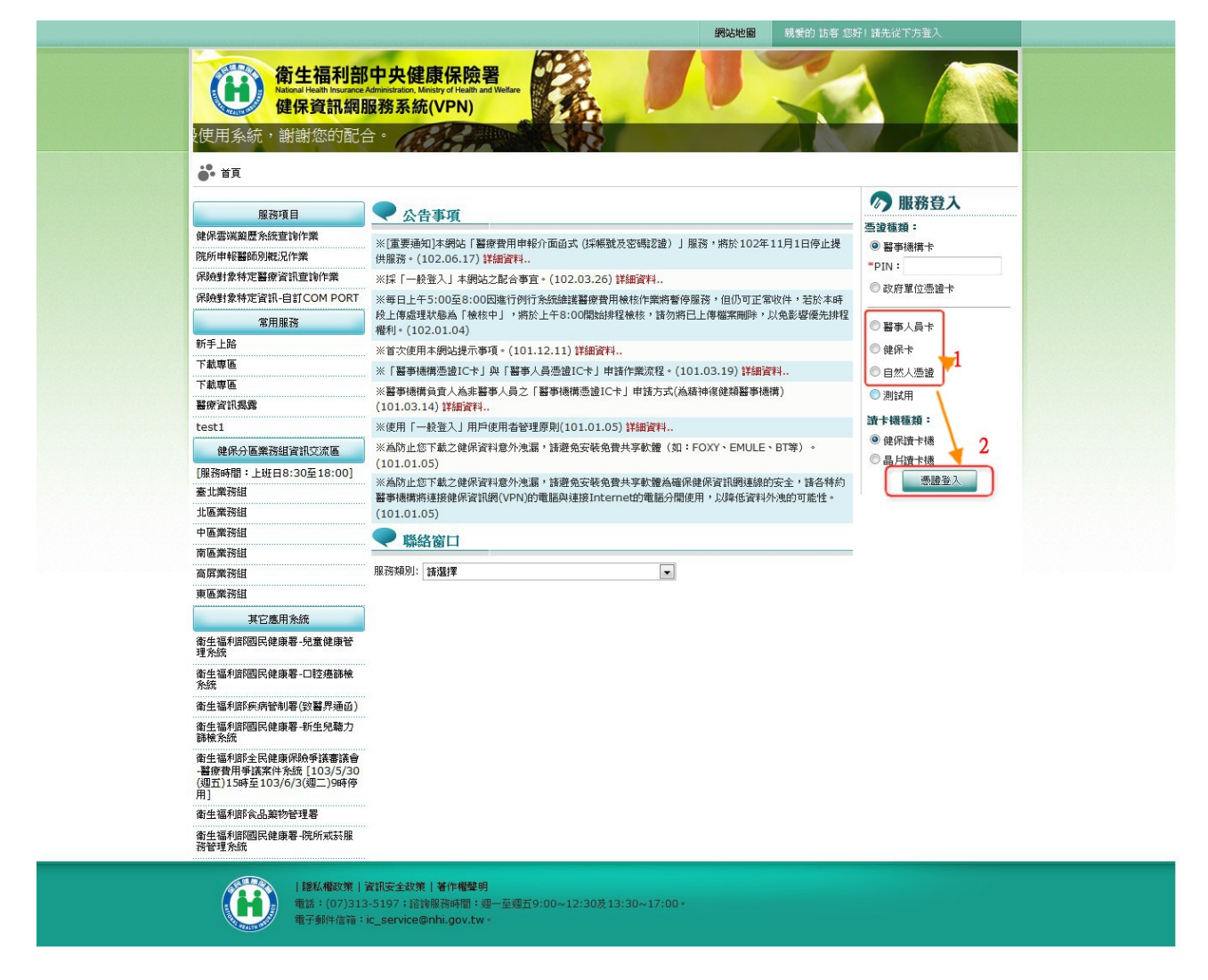

圖2. 具機構管理者使用電子憑證登入健保 VPN 網站畫面

Step 3:使用「機構管理者作業/健保服務申請作業」,申請本服務。

| <ul> <li>◆ 我的首頁</li> <li>         服務項目         <ul> <li></li></ul></li></ul>                                                                                                    |          | ■ 市立聯合 甄曉莉 您好 登出                                          |                       |                                       |                 |
|----------------------------------------------------------------------------------------------------|----------|-----------------------------------------------------------|-----------------------|---------------------------------------|-----------------|
| 服務項目       ●       Add a project of the project of the proj |          |                                                           |                       |                                       | <b>我</b> 的首頁    |
| <ul> <li>機構管理者作業         <ul> <li>機構使用者維護作業</li></ul></li></ul>                                                                                                    |          |                                                           |                       | 📃 🗨 公告事項                              | 服務項目            |
| <ul> <li>呼吸照護</li> <li>(本限 施 2 時間 2 (本限 施 2 時間 2 ) 施 3 , 州が 102年11月1日今正提供施務。(102.06.17) 1</li> <li>住保服務申請作業</li> <li>住保 2 (102.06.13)</li> <li>(102.06.13)</li> <li>※毎日上午5:00至8:00因進行列行系統維維醫療費用触核作業將暫停服務,但仍可正常收件,若於本時段上傳處理狀態為「檢枯<br/>於上午8:00開始排程檢核,請勿將已上傳檔案刪除,以免影響優先排程權利。(101.11.07)</li> <li>●</li></ul>                                                                                                    |          | 11日1日信山坦州四次,(102.06.17) 洋納感劇                              |                       | 機構使用者維護作業                             | 機構管理者作業         |
| <ul> <li>         醫療費用申報         <ul> <li>             使用者授權管理作業</li></ul></li></ul>                                                                                                    |          | 11月1日停止提供服務。(102.00.17)詳細資料                               | 「山図み(休眠就久治時記題)」服物     | 健保服務申請作業                              | 呼吸照護            |
| 項檢醫療費用申報<br>醫務行政<br>提升住院議理照護品質方案<br>醫療院所戒試服務<br>醫療院所戒試服務管理<br>試跡計畫對外資料回饋<br>試跡計畫資料維護<br>中醫結定 在通門診留業                                                                                                    | 見左側下載    | (102.05.15新增),相關文件語參考首頁左側下:                               | 住院及交付機構)醫療費用點數甲報格<br> | 使用者授權管理作業                             | 醫療費用申報          |
| <ul> <li>              ■ 第行政</li></ul>                                                                                                    | 之山 1 北欧  | 100代,芊龄太成段上傅虎理野能善手给按由上,;                                  | 2%统维教家会费田榆华作業收断信服務    | ····································· | <b>預檢醫療費用申報</b> |
| 提升住院護理照護品質方案 審療院所成芸服務 審療院所成芸服務管理 成辦計量對外資料回饋 其辦計量資料維護 LS  LS  LB  LS  LS  LS  LS  LS  LS  LS  LS  LS  LS  LS  LS  LS  LS  LS  LS  LS  LS  LS  LS  LS  LS  LS  LS  LS  LS  LS  LS  LS  LS  LS  LS  LS  LS  LS  LS  LS  LS  LS  LS  LS  LS  LS <pl <="" p=""> <pl <="" p=""> <pl <<="" td=""><td>נאגי ברא</td><td>●2111 · 2回以4~₩9772上19782→171/3846661 · 1版1211 · 7<br/>.07)</td><td>上傳檔案刪除,以免影響優先排程權利</td><td>於上午8:00開始排程檢核,請勿將</td><td>醫務行政</td></pl></pl></pl></pl></pl></pl></pl></pl></pl></pl></pl></pl></pl></pl></pl></pl></pl></pl></pl></pl></pl></pl></pl></pl></pl></pl></pl></pl></pl></pl></pl></pl></pl></pl></pl></pl></pl></pl></pl></pl></pl></pl></pl></pl></pl></pl></pl></pl></pl></pl></pl></pl></pl></pl></pl>                                                                                                    | נאגי ברא | ●2111 · 2回以4~₩9772上19782→171/3846661 · 1版1211 · 7<br>.07) | 上傳檔案刪除,以免影響優先排程權利     | 於上午8:00開始排程檢核,請勿將                     | 醫務行政            |
| 醫療院所或装服務<br>醫療院所或装服務管理<br>或辦計畫對外資料回饋<br>或辦計畫資料維護                                                                                                    |          |                                                           |                       |                                       | 是升住院護理照護品質方案    |
| 醫療院所戒詩服務管理                                                                                                    |          |                                                           |                       |                                       | 醫療院所戒菸服務        |
| 成辦計畫對外資料回饋<br>成辦計畫資料維護<br>中醫結定                                                                                                    |          |                                                           | •                     | 服務類別: 諸選擇                             | 醫療院所戒菸服務管理      |
| ばが計畫資料結選<br>主題技売産産門% 昭建                                                                                                    |          |                                                           |                       |                                       | 試辦計畫對外資料回饋      |
| 1.1.1.1.1.1.1.1.1.1.1.1.1.1.1.1.1.1.1.                                                                                                    |          |                                                           |                       |                                       | 試辦計畫資料維護        |
| I KARTA ALZAZIAL JAZ AKAR                                                                                                    |          |                                                           |                       |                                       | 中醫特定疾病門診照護      |
| 下載捷徑專區                                                                                                    |          |                                                           |                       |                                       | 下載捷徑專區          |
|                                                                                                    |          |                                                           |                       |                                       |                 |

圖3. 健保服務申請作業點選畫面

Step 3.1:進入「健保服務申請作業」畫面,於「篩選條件」下拉式選單選取 【未申請】選項,並於下面清單勾選【國民健康署戒菸服務系統密 碼管理】:全部功能資料列後,按申請鍵儲存申請設定資料。

|            | 健保 | ·服務申請作業                |         |    |
|------------|----|------------------------|---------|----|
| 構使用 者 維護作業 |    | 25 22 45 AL            |         |    |
| 2休服汾中請作業   |    |                        |         |    |
| 用者授權管理作業   | 選項 | 業務別:作業權利               | 使用狀態    | 備註 |
|            |    | [國民健康署戒菸服務系統密碼管理]:全部功能 | 未申請     |    |
|            |    | [國健局口腔癌篩檢系統]:全部功能      | 未申請 / 3 |    |

圖4. 健保服務申請作業申請畫面

Step 3.2:儲存成功後,系統會自動執行核可動作,重新於「篩選條件」下拉式選單選取【已核可】選項,並於下面讀取結果清單查看【國民健康署戒菸服務系統密碼管理】:全部功能資料列之使用狀態,若為【已核可】則表示已設定完成。

| 作業區 🕓 🧭 | ●健           | 保服務由請作業 0              |      |          |
|---------|--------------|------------------------|------|----------|
| 用者維護作業  |              | 飾選條件: 日核可 、            |      |          |
| 者授權管理作業 | 選項           | 業務別:作業權利               | 使用狀態 | 備註       |
|         | 1            | [醫療費用申報]:住診西醫醫院        | 已核可  | 預檢服務同時生效 |
|         | 1            | [醫療院所戒菸服務]:全部功能        | 已核可  |          |
|         | 1            | [成人健檢]:全部功能            | 已核可  |          |
|         | 1            | [重大傷病]:全部功能            | 已核可  |          |
|         | 1            | [牙周病統合照護登錄作業]:全部功能     | 已核可  |          |
|         | 1            | [居家照護(一般居家/安寧居家)]:全部功能 | 已核可  |          |
|         | $\checkmark$ | [試辦計畫資料維護]:急性後期照護      | 已核可  |          |
|         |              | [國民健康署戒菸服務条統密碼管理]:全部功能 | 已核可  |          |

圖5. 健保服務申請作業已核可畫面

Step 4:使用「機構管理者作業/使用者授權管理作業」,指派本服務之使用者, 亦可指派管理者為此服務使用者。

| ● 我的首頁 > 機構管理者作業 > 例                              | 使用者授權管理作業    |
|---------------------------------------------------|--------------|
| 現行作業區 ③ ② ③ ③ ③ ③ ③ ④ ④ ④ ④ ④ ◎ ◎ ◎ ◎ ◎ ◎ ◎ ◎ ◎ ◎ | ● 使用者授權管理    |
| 健保服務申請作業<br>使用者授權管理作業                             | 査詢條件:<br>業務別 |
| 1                                                 |              |

圖6. 使用者授權管理作業點選畫面

Step 4.1:單一使用者指派方式(建議使用):進入「使用者授權管理作業」畫面, 於「查詢條件」下拉式選單選取『現行機構使用者』後,再於右邊 選取欲指派之使用者姓名(身分證字號)選項,並於下面清單勾選『國 民健康署戒菸服務系統密碼管理』資料列後,按儲存鍵儲存。

| ••• 我的首頁  |                                     |
|-----------|-------------------------------------|
| 現行作業區 🕙 🔗 | ● 使用者授權管理                           |
| 機構使用者維護作業 |                                     |
| 健保服務申請作業  | 雪詞條件 現 () 機構使用者 ▼ 話選择 ▼ ■           |
| 使用者授權管理作業 | 2 (呉 <u>二) (A22445年J0)</u><br>致[65) |

### 圖 7. 使用者授權管理作業-單一使用者指派畫面之一

| 授權 | 業務代號 | 業務別             |
|----|------|-----------------|
|    | RWM  | 醫療費用申報          |
| ~  | QB7  | 醫療院所戒菸服務        |
|    | QB8  | 成人健檢            |
|    | QB9  | 牙周病統合照護登錄作業     |
|    | QB4  | 重大傷病            |
|    | QB3  | 居家照護(一般居家/安寧居家) |
|    | QM   | 試辦計畫資料維護        |
|    | IPQ  | 國民健康署戒菸服務系統密碼管理 |

圖 8. 使用者授權管理作業-單一使用者指派畫面之二

Step 4.2:多人同時指派方式:進入「使用者授權管理作業」畫面,於「查詢條件」下拉式選單選取『業務別』後再於右邊選取『國民健康署戒 菸服務系統密碼管理』選項,並於下面清單勾選指派使用本系統使 用者資料列後,按儲存鍵儲存。

| ●● 我的首頁 > 機構管理者作業 > 例 | 用者授權管理作業  |  |
|-----------------------|-----------|--|
| 現行作業區 📀 🤣             | ● 使用者授權管理 |  |
| 機構使用者維護作業             |           |  |
| 健保服務申請作業              |           |  |
| 使用者授權管理作業             |           |  |

圖 9. 使用者授權管理作業-多人同時指派畫面之一

| 機構使用者維護作業 |            |                     |              |        |
|-----------|------------|---------------------|--------------|--------|
| 建保服務申請作業  | 查詢條件: ┃業務別 | ▼ 國民健康署戒赫朋          | 務系統密碼管理 💌 匯入 |        |
| 吏用者授權管理作業 | 授權 業務代號    | 業務別                 | 機構使用者        | 身分證號   |
|           | ☑ IPQ      | 國民健康署戒菸服務系統密碼<br>管理 | 吳            | A22 )0 |
| 1 🦯       | IPQ 2      | 國民健康署戒菸服務系統密碼<br>管理 | 甄            | Z2 5   |

圖 10. 使用者授權管理作業-多人同時指派畫面之二

Step 5:被指派本服務之機構使用者,

Step 5.1:使用電子憑證登入本網站(醫事人員卡、健保卡、自然人憑證擇 一登入)。

| 使用系統,謝謝您的配合                                                              |                                                                                                    |                                                           |
|--------------------------------------------------------------------------|----------------------------------------------------------------------------------------------------|-----------------------------------------------------------|
| <b>。</b> 首頁                                                              |                                                                                                    |                                                           |
| 服務項目                                                                     | ● 公告事項                                                                                               | 🔊 服務登入                                                    |
| 健保雲端藥歷系統查詢作業<br>院所申報醫師別概況作業                                              | "重要通知]未砌站「醫療費用申報介面函式(採標號及宏碼認證)」服務,將於102年11月1日停止提供服務。(10206.17)其編書書                                   | <ul> <li>一. 通過種類:</li> <li> <ul> <li></li></ul></li></ul> |
| 保險對象特定醫療資訊查詢作業                                                           | ※採「一般資入」本網站之配合事宜。(102,03,26)詳細資料                                                                     | *PIN :                                                    |
| 保險對象特定資訊-自訂COM PORT                                                      | ※每日上午5:00至8:00因進行例行系統維護醫療費用檢核作業將暫停服務,但仍可正常收件,若於本時                                                    | ◎ 政府單位憑證卡                                                 |
| 常用服務                                                                     | 段上傳處理狀極為「檢核中」,將於上午8:00開始排程被核,請勿將已上傳檔案刪降,以免影響優先排程<br>權利。(102.01.04)                                   | ◎ 醫事人員卡                                                   |
| 新手上路                                                                     | ※首次使用本網站提示事項。(101.12.11) 詳細資料                                                                        | ◎ 健保卡                                                     |
| 下載專區                                                                     | ※「醫事機構憑證IC卡」與「醫事人員憑證IC卡」申請作業流程。(101.03.19) 詳細資料                                                      | ◎自然人憑證                                                    |
| 1 載寺 四<br>藝春咨訊 濕霞                                                        | ※醫事機備負責人為非醫事人員之「醫事機構憑證IC卡」申請方式(為精神復健類醫事機構)<br>(101 03 14)詳細密料                                        | ◎ 測試用                                                     |
| test1                                                                    | (101.05.14)計論員料 ※使用「一般省入」用戶使用者管理原則(101.01.05) 詳細資料                                                   | <b>濟卡機種類</b> :                                            |
| 健保分离業務組資訊交流區                                                             | ※為防止您下載之健保資料意外洩漏,請避免安裝免費共享軟體(如:FOXY、EMULE、BT等)。                                                      | 健保讀卡機 2     2                                             |
| [服務時間: 上班日8:30至18:00]                                                    | (101.01.05)                                                                                          | ◎晶片讀卡機                                                    |
| 臺北業務組                                                                    | ※為防止您下載之健保資料意外洩漏,請避免安裝免費共享軟體為確保健保資訊網連線的安全,諸各特約<br>緊要連續的這條例保容知識(VDN)的實際的這條Dternet的實際公開使用,以應供資料及油的可能性。 | 人登號票                                                      |
| 北區業務組                                                                    | (101.01.05)                                                                                          |                                                           |
| 中區業務組                                                                    | ● 縣終窗口                                                                                               |                                                           |
| 南區業務組                                                                    |                                                                                                    |                                                           |
| 高屏業務組                                                                    | 服務X類別: 請鑑課 ▼                                                                                         |                                                           |
| 東區業務組                                                                    |                                                                                                    |                                                           |
| 其它應用系統                                                                   |                                                                                                    |                                                           |
| 衛生福利部國民健康署-兒童健康管<br>理系統                                                  |                                                                                                    |                                                           |
| 衛生福利部國民健康署-口腔癌篩檢<br>系統                                                   |                                                                                                    |                                                           |
| 衛生福利部疾病管制署(致醫界通函)                                                        |                                                                                                    |                                                           |
| 衛生福利部國民健康署-新生兒聽力<br>篩檢系統                                                 |                                                                                                    |                                                           |
| 衛生福利部全民健康保險爭議審議會<br>-醫療費用爭議案件系統[103/5/30<br>(週五)15時至103/6/3(週二)9時停<br>用] |                                                                                                    |                                                           |
| 衛生福利部食品藥物管理署                                                             |                                                                                                    |                                                           |
| 衛生福利部國民健康署-院所戒菸服                                                         |                                                                                                    |                                                           |

圖7. 機構使用者以電子憑證登入健保 VPN 網站畫面

Step 5.2:使用「國民健康署戒菸服務系統密碼管理/密碼設定」,出現如下

畫面。

Step 5.3:請於「新密碼」及「確定新密碼」欄位皆輸入相同密碼,點選密

碼設定按鍵,即可連線使用「國民健康署戒菸服務系統」。

| <b>计</b> 我的首頁   |                                                                                                    |  |  |  |  |
|-----------------|----------------------------------------------------------------------------------------------------|--|--|--|--|
| 服務項目            | ● 公告事項                                                                                               |  |  |  |  |
| 機構管理者作業         |                                                                                                    |  |  |  |  |
| 呼吸照護            | ※「重要通知」本網站「醫療費用申報/「回函式(決賬或及名碼認證)」服務,將於102年11月1日停止提供服務。(102.06.1/)詳細資料                                |  |  |  |  |
| 醫療費用申報          | ※全民健康保險醫事服務機構(門診、住院及交付機構)醫療費用點數申報格式及填表說明(102.05.15新增),相關文件請參考首頁左側下載<br>車區「服務項目、醫療費用曲報」文件。(102.06.13) |  |  |  |  |
| 預檢醫療費用申報        | ※每日上午5·00至8·00因進行例行多缔维摧聲度要用檢核作業將暫停服務,但仍可正常收住,若於本時段上傳處理狀態為「檢核中」,將                                     |  |  |  |  |
| 醫務行政            | 於上午8:00開始排程檢核,請勿將已上傳檔案刪除,以免影響優先排程權利。(101.11.07)                                                      |  |  |  |  |
| 提升住院護理照護品質方案    | ● 聯絡窗口                                                                                               |  |  |  |  |
| 醫療院所戒菸服務        |                                                                                                    |  |  |  |  |
| 醫療院所戒菸服務管理      | 服務類別: 諸選擇                                                                                            |  |  |  |  |
| 試辦計畫對外資料回饋      | 2                                                                                                    |  |  |  |  |
| 試辦計畫資料維護        | 1 /                                                                                                  |  |  |  |  |
| 中醫特定疾病門診照護      |                                                                                                    |  |  |  |  |
| 國民健康署戒菸服務系統密碼管理 | 密碼設定                                                                                                 |  |  |  |  |
| 下載捷徑專區          |                                                                                                    |  |  |  |  |

圖8. 密碼設定點選畫面

| 密碼設定                                                                                                    |  |
|----------------------------------------------------------------------------------------------------|--|
| 作業項目 國民健康署戒菸服務系統密碼管理                                                                                                    |  |
| 香密碼 1                                                                                                    |  |
| * 新密碼 ••••••                                                                                                    |  |
| * 確定新密碼 ••••••                                                                                                    |  |
| <ul> <li>備註:</li> <li>3</li> <li>1. 密碼設定原則:勿與用戶代號相同及避免使用個人公開資料,<br/>最少8個字元,宜含大小寫英文字母或數字。</li> <li>2. 本服務須「密碼設定」後才可啟用,若「舊密碼」欄位為空白<br/>表示尚未設定。</li> </ul> |  |

圖9. 密碼設定作業畫面

### 三、 忘記密碼與重設密碼

Step 1:使用「國民健康署戒菸服務系統密碼管理/密碼設定」,出現如下畫面。

| ● 我的首頁 > 國爆奮口腔癌篩檢系統 > 密碼設定 |                                                  |                               |  |
|----------------------------|--------------------------------------------------|-------------------------------|--|
|                            |                                                  |                               |  |
| 現行作業區 ⑧ 🧇 🤍 🤍 密碼修改         |                                                  |                               |  |
| 時設定                        |                                                  |                               |  |
|                            | 作業項目                                             | 國保著口腔極節檢                      |  |
|                            | 舊密碼                                              | •••••                         |  |
|                            | * 新密碼                                            |                               |  |
|                            | * 確定新密碼                                          |                               |  |
|                            | 供註:                                              |                               |  |
|                            | I                                                |                               |  |
|                            | <ol> <li>密碼設定原則:勿與用戶<br/>最少8個字元,宜含大小?</li> </ol> | 代號相同及避免使用個人公開資料,<br>W英文字母或數字。 |  |
|                            | <ol> <li>本服務須「密碼設定」後<br/>表示尚未設定。</li> </ol>      | 才可啟用,若「舊密碼」欄位為空白              |  |
|                            | 密碼調                                              | 定清除                           |  |
|                            |                                                  |                               |  |

圖10. 變更密碼設定作業畫面

Step 2:請於「新密碼」及「確定新密碼」欄位皆輸入相同密碼,點選密碼設定按鍵,即完成密碼設定作業,之後登入國民健康署戒菸服務系統則須使用此新密碼。

| <b>证</b> 扒宁 | え (1) (1) (1) (1) (1) (1) (1) (1) (1) (1)                                                                                                    |  |
|-------------|----------------------------------------------------------------------------------------------------|--|
| ing a X MC  | 作業項目 國民健康署戒菸服務系統密碼管理                                                                                                    |  |
|             | 舊密碼 1                                                                                                    |  |
|             | * 新密碼 ••••••                                                                                                    |  |
|             | * 確定新密碼 ••••••••                                                                                                    |  |
|             | <ul> <li>備註: 3</li> <li>1. 密碼設定原則:勿與用戶代號相同及避免使用個人公開資料, 最少8個字元,宜含大小寫英文学母或數字。</li> <li>2. 本服務須「密碼設定」後才可設用,若「舊密碼」欄位為空白表示尚未設定。</li> <li>密碼設定 清除</li> </ul> |  |

圖11. 密碼重新設定作業畫面

#### 四、 登入首頁連結說明

完成上述之國民健康署戒菸服務系統密碼管理服務申請與密碼設定後,院 所使用本系統就可透過健保 VPN 網路,於健保資訊網(VPN)服務平台(不需 登入)左側「其他應用系統」下方點選「衛生福利部國民健康署-戒菸服務系 統」,連結至國民健康署戒菸服務系統登入首頁。

|                                                                          | 網站地圖 親愛的 訪客 您                                                                                                    | 好!請先從下方登入                                   |
|--------------------------------------------------------------------------|----------------------------------------------------------------------------------------------------|---------------------------------------------|
| 使用系統,謝謝您的配                                                               | SP中央健康保險署<br>Administration, Minoso of Health and Wettere<br>服務系統(VPN)<br>合。                                                       |                                             |
| <b>*</b> 首頁                                                              |                                                                                                    |                                             |
| 服務項目                                                                     | ● 公告事項                                                                                                    |                                             |
| 健保雲淵藥歷永統查詢作業<br>院所申報醫師別概況作業                                              | ※[重要通知]本網站「醫療費用申報介面函式(採帳號及密碼認證)」服務,將於102年11月1日停止提<br>併服務。(102.06.17) <b>[詳細資料</b>                                                  | <ul> <li>○ 醫事機構卡</li> </ul>                 |
| 保險對象特定醫療資訊查詢作業<br>保險對象特定醫療資訊查詢作業                                         | ※採「一般選入」本網站之間合事宜。(102.03.26)詳細資料 ※採「一般選入」本網站之間合事宜。(102.03.26)詳細資料                                                                  | *PIN:                                       |
| 常用服務                                                                     | ※母日上十つ:100至8:00回2411971万3556度装置使有用数括F系向暂序账款,1回ルッエルやは1、石がや好<br>段上傳遞理狀過為「被核中」,將於上午8:00開始排程檢核,諸勿將已上傳鑑案團除,以免影響優先排程<br>權利。(102.01.04)   | ◎ 醫事人員卡                                     |
| 新手上路<br>下載專區                                                             | ※首次使用本網站提示事項。(101.12.11) 詳細資料 ※「「「「「「「「「「」」」」、「「」」、「」」、「」」、「」」、「」、「」、「」                                                            | <ul> <li>○健保卡</li> <li>○ 中小 1)年後</li> </ul> |
| 下載車區 醫療資訊爆露                                                              | ※醫事機構負責人為非醫事人員之「醫事機構思證IC卡」申請方式(為精神復健類醫事機構)<br>(101.03.14) 詳細資料                                                                     | <ul> <li>○ 測試用</li> </ul>                   |
| test1                                                                    | ※使用「一般登入」用戶使用者管理原則(101.01.05)詳語資料<br>※ 為防止你不動う健保容對意外地震,該將免安装金費共享軟體(如:FOXY、FMU)F、FT葉)。                                              | <b>讀卡機種類:</b><br>◎ 健保讀卡機                    |
| 現行力 億未防風 編 10之/小 吧<br>[服務時間:上班日8:30至18:00]<br>蜜 北常常组<br>北區業務組            | (1010.0.15) ※為加止您下載之裡保資料意外進重,諸選進先交裝免費共享軟優為確保健保資訊網連線的安全,諸各特約<br>醫事機構將連接健保資訊網(VPN)的電腦與連接Internet的電腦分階使用,以降低資料外逸的可能性。<br>(101.0.1.05) | ●考查:14 量。<br>大                              |
| 中區業務組<br>南區業務組                                                           | ● 聯絡窗口                                                                                                    |                                             |
| 高屏業務組<br>東區業務組                                                           | 服務補別: 諸議律                                                                                                    |                                             |
| 其它應用系統<br>衛生福利部國民健康署-兒童健康管<br>理系統                                        |                                                                                                    |                                             |
| 寄生福利部國民健康署-口腔癌篩檢<br>系統                                                   |                                                                                                    |                                             |
| 衛生福利部疾病管制署(設醫界通函)<br>衛生福利部國民健康署-新生兒聽力<br>篩検糸線                            |                                                                                                    |                                             |
| 衛生福利即全民健康保熱爭議審議會<br>-醫障費用爭議案件系統[103/5/30<br>(理五)15時至103/6/3(理二)9時停<br>用] | j.                                                                                                    |                                             |
| 省生福利組合品額物管理署<br>當生福利的國民健康署-院所或訪服<br>習管理系統                                |                                                                                                    |                                             |
| 128.4%政策1<br>電話:(07)31:<br>電子郵件信箱:                                       | 資訊安全政策 <b>  著作機壁明</b><br>3-5197 + I當该服務時間 + 週一至週五9:00~12:30及13:30~17:00。<br>ic_service@nhi.gov.tw。                                 |                                             |

### 圖12. 健保資訊網(VPN)服務平台與戒菸服務系統連結選單畫面

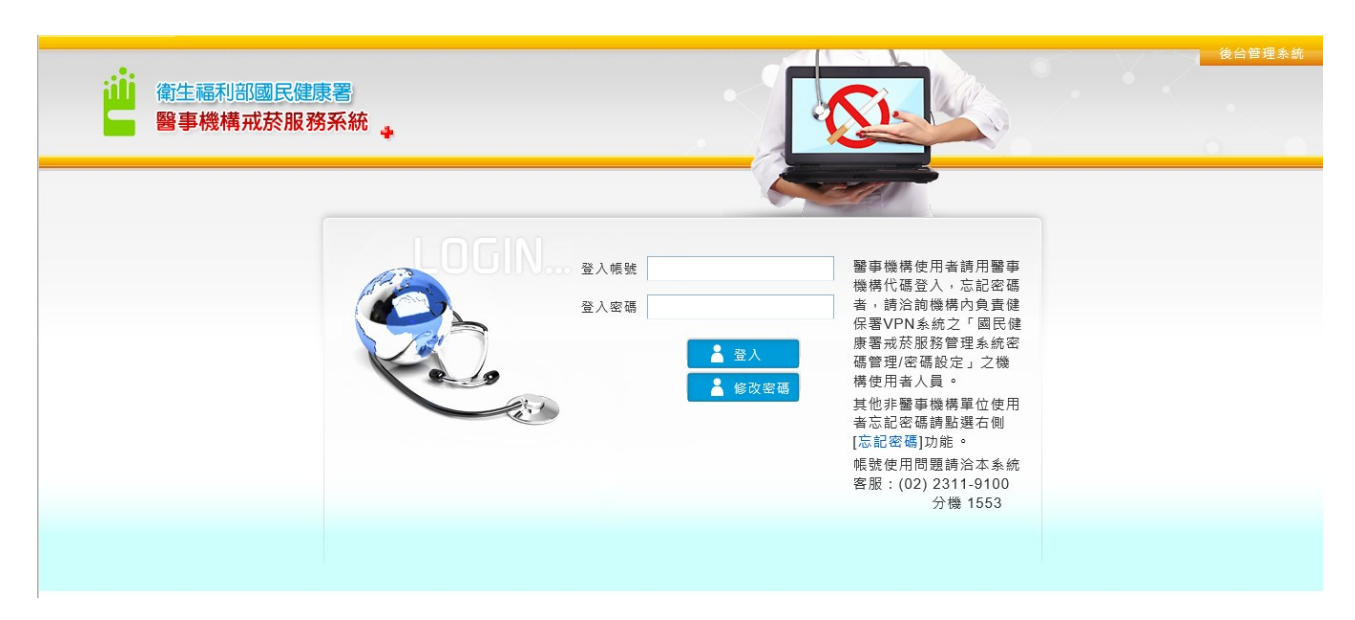

圖13. 國民健康署戒菸服務系統登入首頁畫面

五、 備註說明

因本服務系統乃透過健保署認證檢核帳密,醫事機構院所操作使用人員需 使用「醫事機構代號」作為登入帳號,對於「國民健康署戒菸服務系統」,每 一院所僅有一組相同帳密資料,故請指派專人管理本系統登入密碼設定與變更 處理,以避免變更密碼後造成其他使用者發生無法登入之情形。